## راهنمای ثبت درخواست تمدید مهلت ارائه پروژه کارشناسی در سامانه آموزشی گلستان

از منوى پیشخوان خدمت گزینه "درخواست بررسى مشكلات آموزشى" را مطابق شكل زیرانتخاب نمائيد:

| • • • • • • • • • • • • • • • • • • • |                                                    | <ul> <li>× منوی کاریر</li> <li>× پیشخوان خدمت</li> <li>× پیشخوان خدمت</li> <li>۷ پیشخوان خدمت</li> </ul> |
|---------------------------------------|----------------------------------------------------|----------------------------------------------------------------------------------------------------|
| جارى ۲                                | درخواست جديد جسانجو                                | کاربر ۵۱۶۷۸۲ ؟                                                                                           |
| موضوع                                 | عملیات<br>با کلیک برروی گزینه "در خواست جدید" وارد | شخصی (۱)<br>کارت دانشجویی (۱)<br>درخواست فارغ التحصیلی                                                   |
|                                       | پنجره درخواست تمدید پروژه شوید.                    | درخواست بررسی مشکلات آموزشی<br>ثبت نام اصلی                                                              |
|                                       |                                                    | ر ترمیم<br>رخواست اخذ درس معرفی به استاد توسط دانشجو                                                     |

در ادامه فرم درخواست را مطابق شکل زیر تکمیل نمائید:

| 1 |                                                                    | ×                                            |  |  |  |  |  |
|---|--------------------------------------------------------------------|----------------------------------------------|--|--|--|--|--|
| 0 | درخواست بررسی مسائل و مشکلات آموزشی دانشجو 💿 مشخصات رای 🔘          | 🔞 درخواست بررسی مسائل و مشکلات آموزشی دانشجو |  |  |  |  |  |
|   |                                                                    | شماره دانشجو<br>مشخصات درخواست               |  |  |  |  |  |
|   | در ابتدا نوع درخواست را تمدید پروژه انتخاب نمائید.                 | نوع درخواست درخواست تمديد پروژه              |  |  |  |  |  |
|   | در ادامه ترم اخذ پروژه را باکلیک برروی علامت سؤال انتخاب نمائید.   | تزم ۲۹۷۱ 💽 👔 انیمسال اول سال تحصیلی ۸۹-۷     |  |  |  |  |  |
|   | مروزه انتخاب نمائید.<br>۲۰ پروزه از بین دروس آن ترم انتخاب نمائید. | درس ۲۱ ؟ ۲۷۷ ؟ ۲۱ ؟ ۹۰                       |  |  |  |  |  |
|   |                                                                    | دلیل تمدید پروژه                             |  |  |  |  |  |
|   |                                                                    | درخواست اول                                  |  |  |  |  |  |
|   |                                                                    |                                              |  |  |  |  |  |
|   |                                                                    |                                              |  |  |  |  |  |
|   |                                                                    |                                              |  |  |  |  |  |
|   |                                                                    |                                              |  |  |  |  |  |
|   |                                                                    |                                              |  |  |  |  |  |
|   |                                                                    |                                              |  |  |  |  |  |
|   | درخواست را ثبت نمائيد.                                             | در این قسمت دلیل                             |  |  |  |  |  |

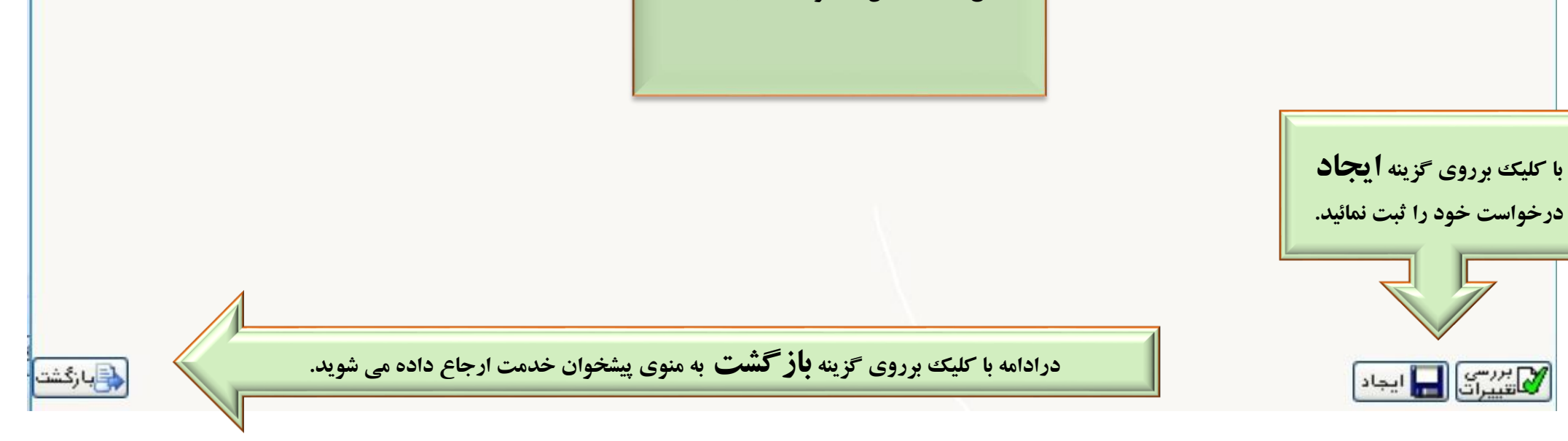

|                       | بواست، تایید و ارسال       | ب از سمت راست به چپ :<br>صلاح درخواست، حذف درخ | آیکن ها به ترتید<br>مشاهده گردش کار، مشاهده درخواست، ا | 🖈 منوی کاربر 🛛 🛪 پیشخوان خد<br>🞯 پیشخوان خدمت |
|-----------------------|----------------------------|------------------------------------------------|--------------------------------------------------------|-----------------------------------------------|
| بو ا                  | جستم                       | <u>درخواست جدید</u>                            |                                                        | کاربر ۵۱۶۳۵۶                                  |
| موضوع                 |                            | فرستنده                                        | عمليات                                                 | شخصى                                          |
| سـى - تاييد دانشـجو - | درخواست تمدید پروژه کارشنا |                                                |                                                        | کارت دانشجویی                                 |
|                       |                            |                                                |                                                        | درخواست فارغ التحصيلى                         |
|                       |                            |                                                | 🗙 تابيد وارسال                                         | درخواست بررسی مشکلات آموزشی<br>شیر اسامه ا    |
|                       |                            |                                                |                                                        | ترمیم                                         |
|                       |                            |                                                |                                                        | درخواست اخذ درس معرفی به استاد توسط دانشجو    |
|                       |                            |                                                | توضيح                                                  |                                               |
|                       | x                          |                                                |                                                        |                                               |
|                       | <u>N</u>                   |                                                |                                                        |                                               |
|                       |                            |                                                |                                                        |                                               |
|                       |                            |                                                |                                                        |                                               |
|                       |                            |                                                |                                                        |                                               |
|                       |                            |                                                |                                                        |                                               |
|                       |                            |                                                |                                                        |                                               |
|                       |                            |                                                |                                                        |                                               |
|                       |                            |                                                | تاييد و ارسال                                          |                                               |

**تنها به درخواست هایی رسیدگی می شود که تایید و ارسال گردد.** بعد از تایید درخواست، جهت رصد درخواست باکلیک برروی آیکن مشاهده ی گردش کارتقاضای خود را رهگیری نمائید:

تذكرات مهم:

- - 🛠 🔹 در صورت تایید نهایی درخواست ، مهلت ارائه پروژه برای یک نیمسال دیگر تمدید می شود.

از مسیر ذکر شده دانشجویان دانشکده هنر به صورت خودکار یک نیمسال تمدید میگردد . درصورت نیاز به وقت بیشتر می بایست از مسیر ذکر شده درخواست را ثبت نمایند.

÷ دانشجو تنها یکبار قادر به تمدید درخواست مهلت ارائه پروژه می باشد. درضمن آخرین زمان دفاع از پروژه اخذ شده (بدون درخواست تمدید) به شرح زیر می باشد: 🕜 آخرین مهلت دفاع از پروژه کارشناسی اخذشده درتابستان ، ۳۰ بهمن همان سال . 🕜 آخرین مهلت دفاع از پروژه کارشناسی اخذشده درمهر ۲۰۰ فروردین سال بعد. 🕜 آخرین مهلت دفاع از پروژه کارشناسی اخذشده در بهمن، آخر شهریور سال بعد.